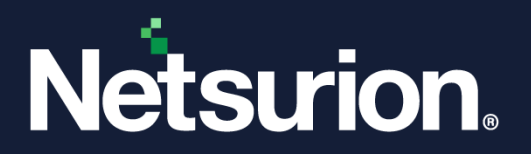

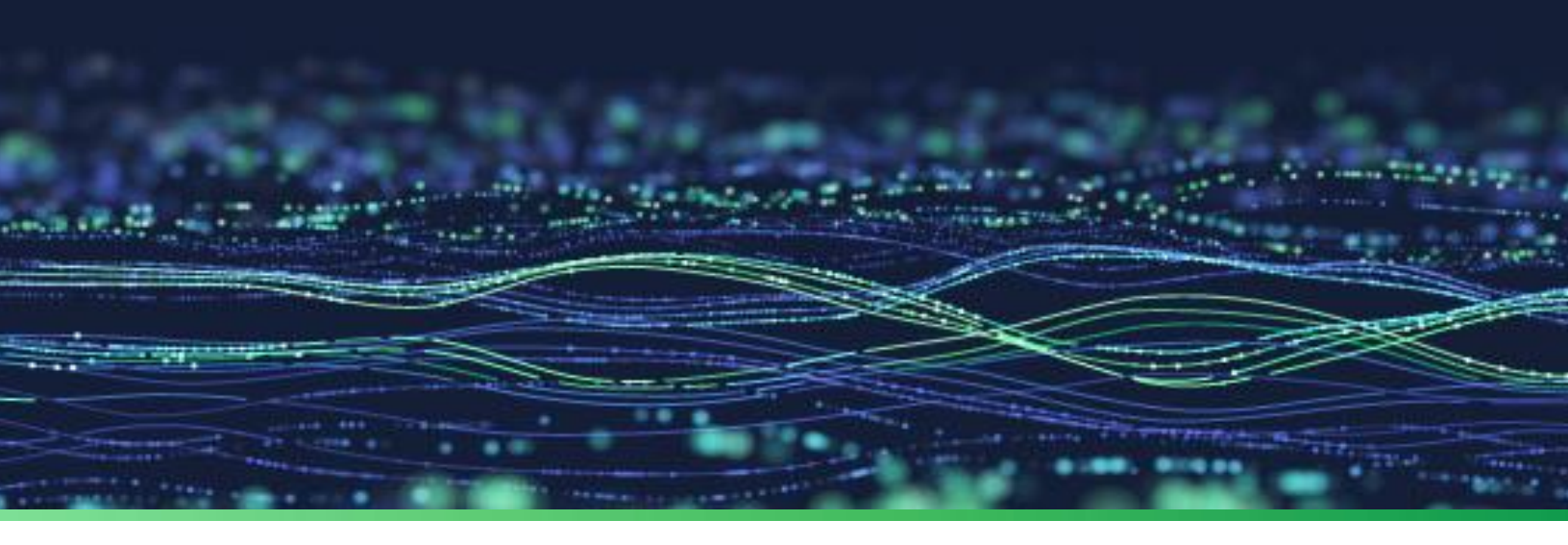

How-To Guide

# Configure Two-Factor Authentication (2FA) using Authenticator App

Publication Date March 06, 2024

© Copyright Netsurion. All Rights Reserved.

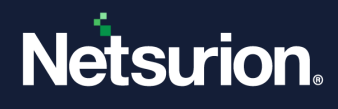

# Abstract

This document provides the steps to configure Two-Factor Authentication (2FA) on the user's mobile phone (Android and IOS) via the Authenticator App.

### Note:

The screen/ figure references are only for illustration purpose and may not match the installed product UI.

## Scope

The configuration details in this guide are consistent with Netsurion Open XDR 9.4.

## Audience

This guide is for the administrators responsible for configuring Two-Factor Authentication.

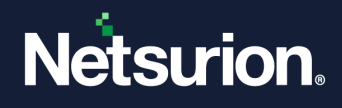

# Table of Contents

| 1 | Ove | rview                                            | 4  |
|---|-----|--------------------------------------------------|----|
| 2 | Con | figuring 2FA using the Authenticator App         | 4  |
|   | 2.1 | QR Code                                          | 6  |
|   | 2.2 | Secret Key                                       | 8  |
| 3 | Log | ging in to the Application after Configuring 2FA | 10 |
| 4 | Ena | bling Two-Factor Authentication                  | 10 |
|   | 4.1 | Enabling 2FA for Individual Users                | 12 |
|   | 4.2 | Enabling 2FA for All Users                       | 13 |
| 5 | FAC | ('s                                              | 15 |

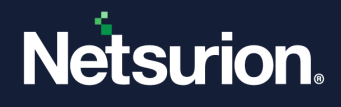

## 1 Overview

Netsurion Open XDR 9.4 supports Two-Factor Authentication using the Google Authenticator App or Microsoft Authenticator App. The Two-Factor Authentication, also known as 2-step verification helps to secure the Netsurion Open XDR account using a Password and an Authenticator PIN. The Authenticator configured on the phone provides an additional level of security to the account.

# 2 Configuring 2FA using the Authenticator App

1. Install the Authenticator App on your phone.

#### Note

The Authenticator screens vary according to the Authenticator apps and devices (Android or IOS).

2. Launch the Authenticator app. The following screen opens. Click Begin to proceed further.

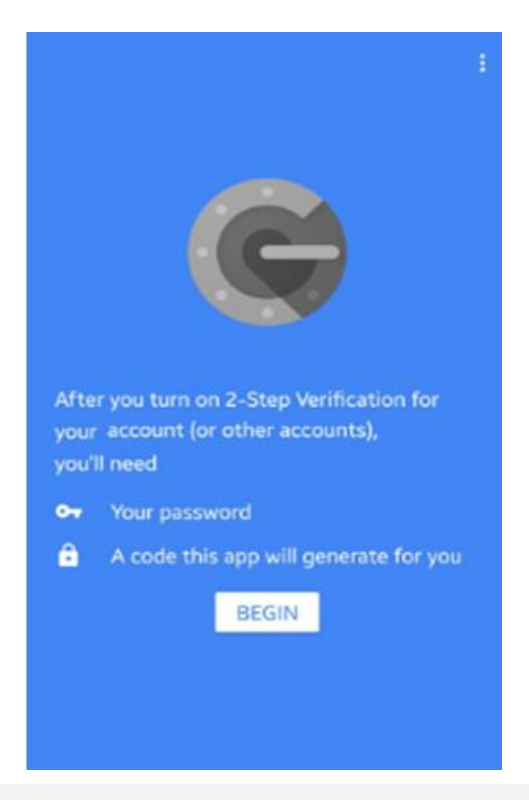

#### Note

If the Authenticator App is already installed on your phone and configured for any other application, this screen will not be displayed. Sample screenshots for the Google Authenticator and Microsoft Authenticator are provided below.

3. A screen to add an account will be displayed as shown below. Click Add Account.

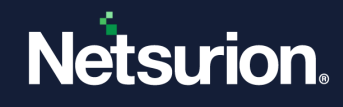

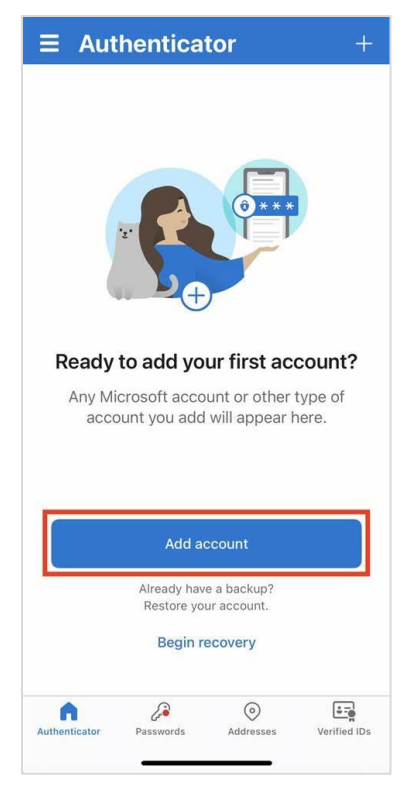

4. On the next screen, select the type of account that you want to create.

| Accord | ounts                           |   |
|--------|---------------------------------|---|
| WHAT   | KIND OF ACCOUNT ARE YOU ADDING? |   |
|        | Personal account                | > |
|        | Work or school account          | > |
| 8      | Other (Google, Facebook, etc.)  | > |
|        |                                 |   |

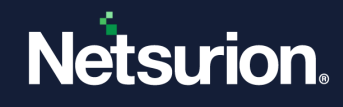

| $\leftarrow$ Add account             |     |
|--------------------------------------|-----|
| What kind of account are you adding? |     |
| Personal account                     | i   |
| Work or school account               | i   |
| Other account (Google, Facebook,     | (   |
| Add work or school account           | 1   |
| Scan a QR code                       | - 1 |
| For passwordless enabled users onl   | у.  |
| CANCE                                | L   |

- 5. An account can be added in two ways:
  - a. Scan QR Code
  - b. Enter Secret Key

The procedure is explained in the following sections.

## 2.1 QR Code

 Log in to the Netsurion Open XDR Web console from your system with the username and password. The Two-factor Authentication using Authenticator page opens. The QR Code option is selected by default.

#### Note

This page is displayed only when your administrator has enabled 2FA for your account.

2. On the Authenticator App, select the **Scan QR Code** option and capture the QR code available on the screen.

#### Note

By default, the account name is captured as your Netsurion Open XDR domain. If you wish to change it, enter the name as per your requirement and reload the QR code. Scan the same to proceed further.

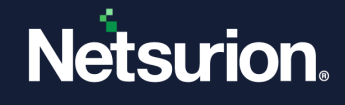

|                             | is enabled                               |                           |  |
|-----------------------------|------------------------------------------|---------------------------|--|
| Please follow the steps bel | wc                                       |                           |  |
| • Step 1: Install an ar     | uthenticator app on your mobile device.  |                           |  |
| • Step 2: Link the au       | henticator app to your account in one of | the two ways shown below. |  |
|                             | Using QR code                            | Using Secret key          |  |
| Scan the QR code on th      | e screen.                                |                           |  |
|                             | Account name                             |                           |  |
|                             |                                          |                           |  |
|                             |                                          | A TANA A DESI             |  |
|                             |                                          | 24.773181                 |  |
|                             |                                          |                           |  |
|                             |                                          | 827EU<br>52835<br>52850   |  |
|                             |                                          |                           |  |
|                             |                                          |                           |  |
|                             |                                          |                           |  |
|                             |                                          |                           |  |
|                             |                                          |                           |  |
|                             | Enter the PIN from the                   | authenticator app below   |  |
|                             | Enter the PIN from the                   | authenticator app below   |  |

3. After the QR code is scanned successfully, the account will be added, and upon clicking that, a PIN will be generated.

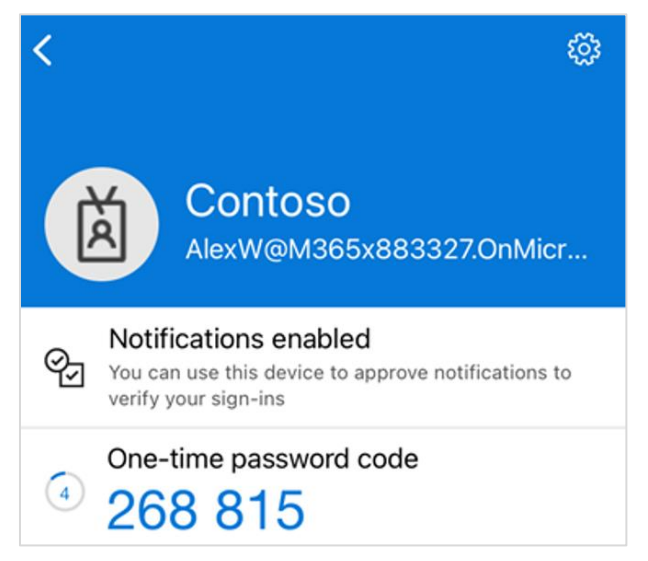

4. Enter the PIN on the Authenticator page and click **Next** to proceed further.

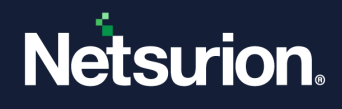

## 2.2 Secret Key

 Log in to the Netsurion Open XDR Web console from your system with the username and password. The Two-factor Authentication Using Authenticator page opens.

#### Note

This page is displayed only when your administrator has enabled 2FA for your account.

2. Select the **Using Secret key** button. A secret key will be generated as shown below:

| Two-factor authentication is enable | d                               |                           |  |
|-------------------------------------|---------------------------------|---------------------------|--|
| Please follow the steps below       |                                 |                           |  |
| Step 1: Install an authenticate     | or app on your mobile device.   |                           |  |
| • Step 2: Link the authenticator    | app to your account in one of t | the two ways shown below. |  |
|                                     | Using QR code                   | Using Secret key          |  |
| Using Secret key (time-based)       |                                 |                           |  |
| Enter your Account name and Seco    | ret key shown below.            |                           |  |
| Account nam                         | ne (Recommended)                | Secret key                |  |
| 177000.0                            | and Logitud                     | HFSTCNBVGY2DOZRX          |  |
|                                     | Enter the PIN from the a        | authenticator app below   |  |
|                                     | C Enter PIN                     |                           |  |
|                                     |                                 | Next Cancel               |  |

- 3. On the Authenticator App, tap the Other option on your phone, then select Or Enter Code Manually.
- 4. A screen to enter the account details will open. Provide the account name and key.

| ← Add a     | ccount |  |
|-------------|--------|--|
| Account nam | ie     |  |
| Secret key  |        |  |
|             |        |  |
|             | FINISH |  |
|             |        |  |

- 5. Click Finish.
- 6. A PIN will be generated as shown below:

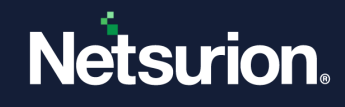

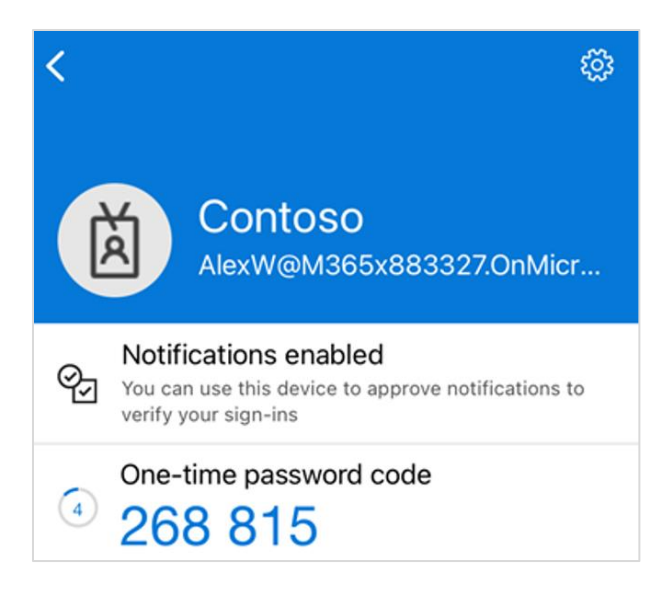

7. Enter the PIN on the Authenticator page and click **Next** to proceed further.

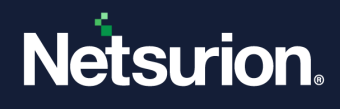

# 3 Logging in to the Web Console after Configuring 2FA

Each time when you log in to the Netsurion Open XDR Web console with the username and password, you will be prompted to enter the authentication PIN generated in the Authenticator app.

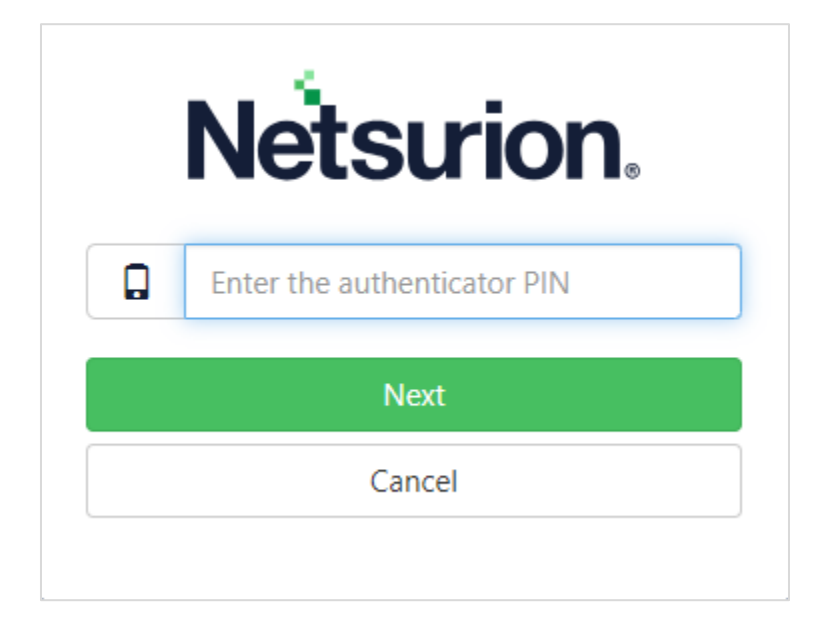

# 4 Enabling Two-Factor Authentication

This section is for the Netsurion Open XDR admins and User Management admins who manage the user accounts in Netsurion Open XDR.

To enable the 2FA option in Netsurion Open XDR 9.4, perform the following steps:

- 1. Log into Netsurion Open XDR, click Admin, and then click Manager.
- 2. The Manager screen appears as shown below. Scroll down and enable 2FA Authentication.

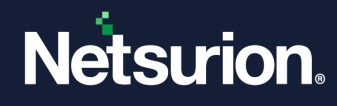

| lanager                                                                                              |                                                  |                                                                           |                                |                                        | Admin / 1            |  |
|----------------------------------------------------------------------------------------------------|--------------------------------------------------|---------------------------------------------------------------------------|--------------------------------|----------------------------------------|----------------------|--|
| Configuration syslog / Virtual Collection Point Direct Log Archiver                                  | Agent Settings Email Elasticsearch               | API Settings                                                              |                                |                                        |                      |  |
| Alert Events                                                                                         |                                                  |                                                                           |                                |                                        |                      |  |
| Enable alert notification status     Enable remedial action     Turn off alerts     Turn off filters | Enable alert email header     Alert email header |                                                                           | Enable alert email subject pre | subject prefix                         |                      |  |
| Enable alert events cache for analyzing alerts                                                       |                                                  |                                                                           | Netsurion (99999-99            | 99)                                    |                      |  |
| Purge events from cache older than 7 days                                                            |                                                  |                                                                           | HTML Template                  |                                        |                      |  |
|                                                                                                    |                                                  |                                                                           | None                           |                                        |                      |  |
|                                                                                                    | Enable alert email footer     Alert email footer |                                                                           | Generate alert base            | ed only on threat level                |                      |  |
|                                                                                                    |                                                  |                                                                           |                                |                                        |                      |  |
|                                                                                                    |                                                  |                                                                           | 4                              |                                        |                      |  |
| Configuration                                                                                        |                                                  |                                                                           |                                |                                        |                      |  |
| KB website                                                                                           | News URL                                         |                                                                           | Contact URL                    | a sam frontest us f                    |                      |  |
| mups-/ww.eventtracker.com                                                                            | nttps://www.netsurion.com/iatest-new             |                                                                           | nttps://www.netsurio           | ar.com/contact-us/                     |                      |  |
|                                                                                                    | ntopng URL                                       |                                                                           | Intrusion Detection Sys        | stem URL 🛈                             |                      |  |
| Please provide ETVM url                                                                              | Please provide ntopng urf                        |                                                                           | Please provide Intrus          | aon Detection System url               |                      |  |
| Honeynet URL                                                                                         | API Domain URL                                   |                                                                           |                                |                                        |                      |  |
| Please provide Honeynet url                                                                          | Please provide API domain urL.                   |                                                                           |                                |                                        |                      |  |
| Reputation & Geolocation Configuration                                                               |                                                  | Keyword Indexer                                                           |                                |                                        |                      |  |
| IP Reputation provider IP Geolocation p                                                              | rovider                                          | Enable keyword indexing                                                   |                                |                                        |                      |  |
| Netsurion Threat Center   MaxMind Geo                                                                | iLite Y                                          | Local indexing service                                                    | Remote indexing service        |                                        |                      |  |
| Correlation Receiver                                                                                 |                                                  | Cost Savings                                                              |                                | Usage data Collect usage data          |                      |  |
| Send results of all correlation rules to port 14509                                                  |                                                  | Collect cost savings information                                          |                                |                                        |                      |  |
| Logon Banner                                                                                         |                                                  | Notes                                                                     |                                |                                        |                      |  |
|                                                                                                    |                                                  |                                                                           |                                |                                        |                      |  |
| PSA/RMM Integration                                                                                  | Å                                                |                                                                           |                                |                                        |                      |  |
| After enabling PSA/RMM Integration configuration, please logout and login into th                    | e application to view the PSA/RMM Integration    | option under Admin menu.                                                  |                                |                                        |                      |  |
| Unknown Process Detection                                                                            |                                                  | Single Sign-On(SSO)                                                       |                                |                                        |                      |  |
| Enable unknown process Z Look up in NSRL                                                             |                                                  | Enable Sign in using Single Sign-Of Basic SAML Configuration              | n(SSO)                         |                                        |                      |  |
| Archiver                                                                                             |                                                  | Identifier(Entity ID)                                                     |                                |                                        |                      |  |
| Archiver at Group level                                                                              |                                                  | https://172.28.9.150/EventTracker<br>Reply URL(Assertion Consumer Service |                                |                                        |                      |  |
| Two-factor authentication(2FA)                                                                       |                                                  | https://172.28.9.150/EventTracker/Ac                                      | count/SSOLogin.aspx            |                                        |                      |  |
| Enable 2FA Apply for all users                                                                       |                                                  | NOTE: After enabling Single Sign-On(S<br>under Admin menu.                | SO), please logout and log     | gin into the application to view the S | 50 Configuration opt |  |
| Two-factor authentication(2FA) used for standard login.                                              |                                                  |                                                                           |                                |                                        |                      |  |

3. Enabling the 2FA option also enables the option **Apply for all users**. This will enable 2FA for all the users excluding the Netsurion Open XDR admins.

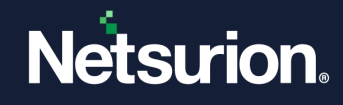

| Two-factor authentication(2FA)                                                                                               |
|----------------------------------------------------------------------------------------------------|
| <ul> <li>Enable 2FA</li> <li>Apply for all users</li> <li>Two-factor authentication(2FA) used for standard login.</li> </ul> |

4. You can also disable the option if you decide not to apply 2FA for all the users.

## 4.1 Enabling 2FA for Individual Users

This feature applies to Netsurion Open XDR admins, MSP admins, MMSP admins, and those who manage the user accounts.

1. Click Admin > Users. The user page appears as shown below:

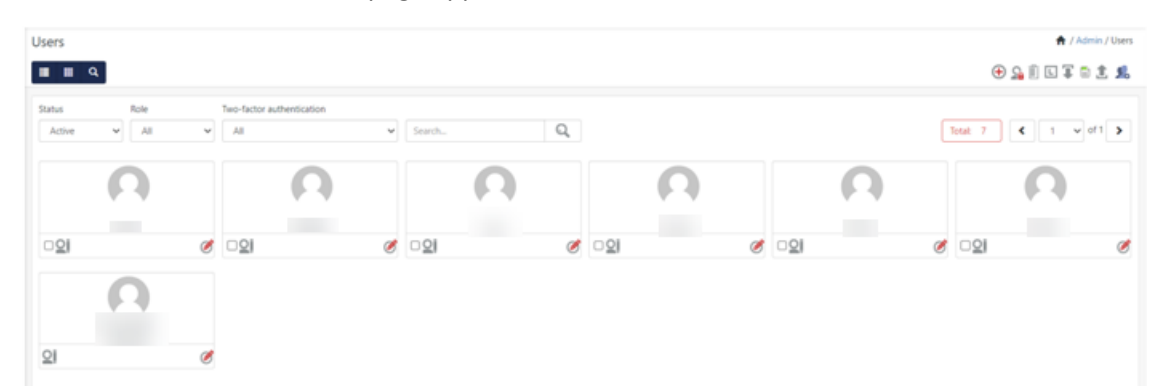

2. To enable/disable the 2FA authentication option for the individual user level, click the Edit icon.

| I III 9         |           |          |   |              |           | . 1 🖷 II 🗋 🔒 🕀 |
|-----------------|-----------|----------|---|--------------|-----------|----------------|
|                 |           |          |   |              |           |                |
| ogin Name: Abcd |           |          |   |              |           |                |
|                 |           |          |   |              |           | Save Clear     |
| User Detail     |           |          |   |              |           |                |
| Email           |           |          |   | Image        |           |                |
| a@b.com         |           |          |   |              |           |                |
| Login Name      |           |          |   |              |           |                |
| Abcd            |           |          |   |              |           |                |
| First Name      | Last Name | Initials |   | Top Image    | Noteurion |                |
|                 |           |          |   |              | Netsulon. |                |
| Role            |           |          |   | Bottom Image | Netsurion |                |
| Admin           |           |          | ~ |              |           |                |

Note

- 2FA can be either enabled or disabled based on the requirements.
- Disabling 2FA will allow the user to log into the Netsurion Open XDR Web console with just a username and password.

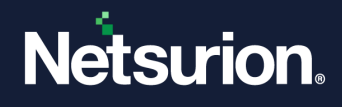

## 4.2 Enabling 2FA for All Users

This feature applies to Netsurion Open XDR admins, MSP admins, MMSP admins, and those who manage the user accounts.

1. Click the **Two-factor authentication** drop-down and choose **All** to display all the users.

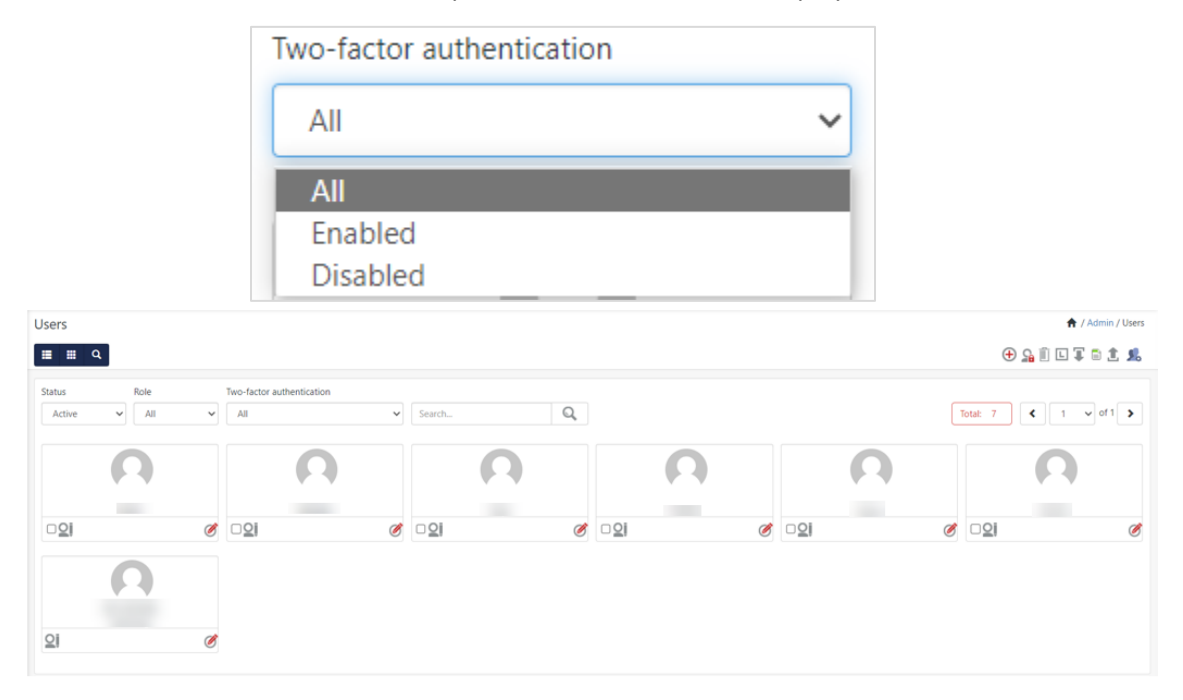

2. From the same drop-down, select **Enabled** and all the users for whom the Two-Factor authentication is enabled will be displayed.

| Users        |       |   |                           |   |            |   |              |   |            |   | 🔒 / Admin / Users    |
|--------------|-------|---|---------------------------|---|------------|---|--------------|---|------------|---|----------------------|
|              | 2     |   |                           |   |            |   |              |   |            |   | 🕀 🔓 🗉 I I I 🖬 🕯 🗶 🜑  |
| Status       | Role  |   | Two-factor authentication |   |            |   |              |   |            |   |                      |
| Active       | ▼ All | ~ | Enabled                   | ~ | Search     | Q |              |   |            | Ţ | otal: 5 < 1 v of 1 > |
|              | Ω     |   | Ω                         |   | <b>C</b>   |   | ſ            |   | Ω          |   |                      |
|              | 1.000 |   |                           |   |            |   |              |   |            |   |                      |
| 0 <u>0</u> j |       | Ø |                           | Ø | □ <u>2</u> | Ø | □ <u>2</u> j | Ø | □ <u>2</u> | Ø |                      |

3. Select the users you wish to disable 2FA and click the toggle button on the top-right corner to disable 2FA.

| Users                                 |                |                |            | 🔶 / Admin / Users     |
|---------------------------------------|----------------|----------------|------------|-----------------------|
| ≡ ≡ Q                                 |                |                |            | 🕀 🔒 🗓 L I 🖬 主 🏨 ඟ     |
| Status Role Two-factor authentication |                |                |            |                       |
| Active V All V Enabled V              | Search Q       |                |            | Total: 5 < 1 v of 1 > |
|                                       |                |                |            |                       |
|                                       | Ω              |                |            |                       |
| C                                     |                | 1 1 March 10 M |            |                       |
| 201 Ø 201 Ø                           | ⊠ <u>⊇</u>   ⊘ | □ <u>♀</u>   ⊘ | □ <u>0</u> | 0                     |

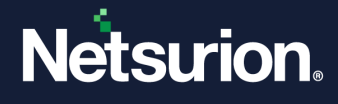

4. Similarly, select **Disabled** from the drop-down, and all the users for whom the Two-Factor authentication is disabled will be displayed.

| Jsers<br>≡≡q     | k.            |   |                                       |   |              |   |            |   |    |   | 🕈 //     | Admin / User |
|------------------|---------------|---|---------------------------------------|---|--------------|---|------------|---|----|---|----------|--------------|
| Status<br>Active | Role<br>V All | ~ | Two-factor authentication<br>Disabled | ~ | Search       | Q |            |   |    |   | Total: 7 | of 1 🔉       |
|                  | n             |   | Ω                                     |   | Ω            | ) | Ω          |   | Ω  |   | Ω        |              |
| <b>0</b> 2i      | Abcd          | Ø | □ <b>♀</b>                            | Ø | 0 <b>9</b> 1 | Ø | <b>02i</b> | Ø | 00 | ø | 00       | Ø            |

5. Select the users you wish to enable 2FA, and click the toggle button on the top right corner to enable 2FA.

| Us | ers        |       |   |                           |   |              |            |   | 🔶 / Admin / Users                                                     |
|----|------------|-------|---|---------------------------|---|--------------|------------|---|-----------------------------------------------------------------------|
|    | <b>≣</b> Q |       |   |                           |   |              |            |   | 0 🔒 🗊 🗉 ټ 🟦 💭                                                         |
| St | atus       | Role  |   | Two-factor authentication |   |              |            |   |                                                                       |
|    | Active     | ✓ All | ~ | Enabled                   | ~ | Search Q     |            |   | Total:         5         ▲         1         ✓         of 1         > |
| ſ  | (          | Ω     |   | Ω                         |   | Ω            | Ω          | Ω |                                                                       |
|    |            | Abcd  |   |                           |   |              |            |   |                                                                       |
| E  | <u>o</u> j |       | Ø |                           | Ø | ⊠ <u>0</u> i | □ <b>일</b> |   | Ø                                                                     |

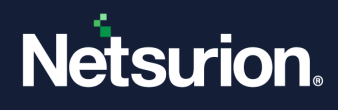

# 5 FAQ's

#### 1. What shall I do if I have more than one Netsurion Open XDR Web console login?

You need to configure different accounts in the Authenticator App. By default, the account Name is set to the login URL domain. However, you can choose to select your account name at your convenience.

#### 2. What shall I do if I accidentally delete the account configured on the Authenticator App?

Please contact your Netsurion Open XDR Administrator to reset the 2FA for your account. Once reset, you will be presented with the 2FA configuration screen upon your login to the Netsurion Open XDR Web console.

#### 3. What shall I do if I lose my mobile or buy a new mobile?

Please contact your Netsurion Open XDR Administrator to reset the 2FA for your account. Once reset, you will be presented with the 2FA configuration screen upon your login to the Netsurion Open XDR Web console.

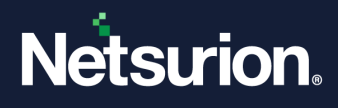

## **About Netsurion**

Netsurion<sup>®</sup> delivers an adaptive managed security solution that integrates our Open XDR platform with your existing security investments and technology stack, easily scaling to fit your business needs. Netsurion's 24x7 SOC operates as your trusted cybersecurity partner, working closely with your IT team to strengthen your cybersecurity posture. Our solution delivers managed threat protection so you can confidently focus on your core business.

Headquartered in Ft. Lauderdale, FL with a global team of security analysts and engineers, Netsurion is a leader in Managed Detection & Response (MXDR). Learn more at <u>www.netsurion.com</u>.

## **Contact Us**

#### **Corporate Headquarters**

Netsurion Trade Centre South 100 W. Cypress Creek Rd Suite 530 Fort Lauderdale, FL 33309

#### **Contact Numbers**

Use the form to submit your technical support tickets. Or reach us directly at 1 (877) 333-1433

| Managed XDR Enterprise Custom | ers <u>SOC@Netsurion.com</u>   |
|-------------------------------|--------------------------------|
| Managed XDR Enterprise MSPs   | SOC-MSP@Netsurion.com          |
| Managed XDR Essentials        | Essentials@Netsurion.com       |
| Software-Only Customers       | Software-Support@Netsurion.com |
|                               |                                |

https://www.netsurion.com/support